## 企業をリストアップする

## 全國商工行政服務入口網

http://gcis.nat.gov.tw/mainNew/index.jsp

| <ol> <li>商工查詢服務をクリック</li> <li>2 商工登記公示資料查詢服務をクリック</li> </ol>                                                                                                    |                                                                                                    |
|----------------------------------------------------------------------------------------------------|----------------------------------------------------------------------------------------------------|
|                                                                                                    | ***         ***           ***         ***           ***         ***           ***         ***           ***         ***           ***         ***           ***         ***           ***         ***           ***         ***           ***         ***           ***         ***           ***         ***           ***         ***           ***         ***           ***         ***           ***         ***           ***         ***           ***         ***           ***         ***           ***         ***           ***         ***           ***         ***           ***         ***           ***         ***           ***         ***           ***         ***           ***         ***           ***         ***           ***         ***           ***         ***           ***         ***           ***         ***           ***         ***           ***                                                                                                    |
| <ul> <li>3</li> <li>(1) 掃尋資料の跨域查詢(如:產品等)を選択</li> <li>(2) 資料種類で公司を選択</li> <li>(3) 登記現況で僅顯示核准設立(設立批准済み企業限定)を選択</li> <li>(4) 上の空欄に検索ワードを入力し、右の查詢を<br/>クリック</li> </ul>                                                                                                    | 愛嬌部商業司     商工登記公示資料查詢服務     ・英語が選択可能     ・     ・     ・     ・     ・     ・     ・     の ご約     ・     ・     ・     ・     ・     ・     ・     ・     ・     ・     ・     ・     ・     ・     ・     ・     ・     ・     ・     ・     ・     ・     ・     ・     ・     ・     ・     ・     ・     ・     ・     ・     ・     ・     ・     ・     ・     ・     ・     ・     ・     ・     ・     ・     ・     ・     ・     ・     ・     ・     ・     ・     ・     ・     ・     ・     ・     ・     ・     ・     ・     ・     ・     ・     ・     ・     ・     ・     ・     ・     ・     ・     ・     ・     ・     ・     ・     ・     ・     ・     ・     ・     ・     ・     ・     ・     ・     ・     ・     ・     ・     ・     ・     ・     ・     ・     ・     ・     ・     ・     ・     ・     ・     ・     ・     ・     ・     ・     ・     ・     ・     ・     ・     ・     ・     ・     ・     ・     ・     ・     ・     ・     ・     ・     ・     ・     ・     ・     ・     ・     ・     ・     ・     ・     ・     ・     ・     ・     ・     ・     ・     ・     ・     ・     ・     ・     ・     ・     ・     ・     ・     ・     ・     ・     ・     ・     ・     ・     ・     ・     ・     ・     ・     ・     ・     ・     ・     ・     ・     ・     ・     ・     ・     ・     ・     ・     ・     ・     ・     ・     ・     ・     ・     ・     ・     ・     ・     ・     ・     ・     ・     ・     ・     ・     ・     ・     ・     ・     ・     ・     ・     ・     ・     ・     ・     ・     ・     ・     ・     ・     ・     ・     ・     ・     ・     ・     ・     ・     ・     ・     ・     ・     ・     ・     ・     ・     ・     ・     ・     ・     ・     ・     ・     ・     ・     ・     ・     ・     ・     ・     ・     ・     ・     ・     ・     ・     ・     ・     ・     ・     ・     ・     ・     ・     ・     ・     ・     ・     ・     ・     ・     ・     ・     ・     ・     ・     ・     ・     ・     ・     ・     ・     ・     ・     ・     ・     ・     ・     ・     ・     ・     ・     ・     ・     ・     ・     ・     ・     ・     ・     ・     ・     ・     ・     ・     ・     ・     ・     ・     ・     ・     ・     ・     ・     ・     ・     ・     ・     ・     ・     ・     ・     ・     ・     ・     ・     ・     ・     ・     ・     ・     ・     ・     ・ |
| 4 該当する企業がリストアップされ、各企業         の詳細資料をクリックすると、個別情報が閲覧         可能         <検索可能な情報(一例)>         ・企業名         ・統一編号(会社登記番号)         ・資本総額         ・所在地         ・営業項目         ・役員情報(役員の序列、職名、氏名,持ち株数)         ・経営者(氏名、就任時期)         ・子会社データ         ・各省庁管轄のライセンス等取得状況         ・近年の輸出入実績額         ・株式上場情報         ・加入している業界団体のサイトに登録してある<br>取扱商品情報         ・取得特許情報 | <complex-block></complex-block>                                                                                                    |